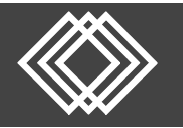

## Visit <u>https://retirementplanconsultants.info/login/</u>

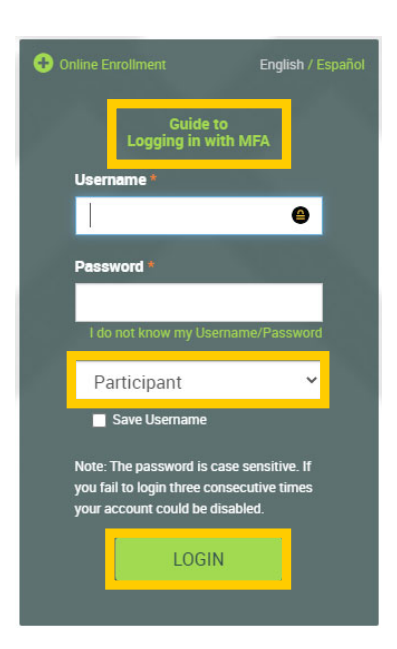

Type in your **Username** and **Password**, or follow the instructions provided in your welcome letter.

Select role from dropdown menu: Participant

Click the **Login** button

A One-Time PIN (OTP) is required to login using multi-factor authentication (MFA). If you need additional guidance with the OTP process, click the **Guide to Logging in with MFA** link (located at the top of this gray login box).

Upon Initial Login, you will be on the **Participant Dashboard** which provides an overview of your account.

- Projected Retirement Income
- Account Balance
- Contribution Rate
- Investment Portfolio
- Recent Activity

There are several tabs that will provide you more information about your plan.

| Projected Retire                                                                                                    | ement Inc                                              | ome 🔺                                                                                                    | Acco                    | ount Bala                                                                                                    | ince                     |                                  | Contribu                                        | ution Rate                     |                                            |
|----------------------------------------------------------------------------------------------------|--------------------------------------------------------|----------------------------------------------------------------------------------------------------|-------------------------|----------------------------------------------------------------------------------------------------|--------------------------|----------------------------------|-------------------------------------------------|--------------------------------|--------------------------------------------|
| Needed at ag<br>Strategy extin                                                                                                    | e 67. \$1,792)<br>nate: \$1,28%                        | no<br>no                                                                                                    |                         | <sup>\$</sup> 4.                                                                                                    | 978 <sup>.83</sup>       | 2                                | Pre-1                                           | 5<br>5                         | Roth<br>\$ <b>0</b> .00                    |
| 7                                                                                                    | 2%                                                     |                                                                                                    |                         | (                                                                                                    | \$4,979<br>stred Balance |                                  | Dollars<br>==================================== |                                | Auto<br>Onterior                           |
| Monthly I<br>5 Sociel Servery 37325<br>There Pres Sale<br>My Portfolio                                                                  | incestre Sources<br>Outside                            | Savinga 30<br>1 3 5 0 3                                                                                                    | м                       | AKE CHANE                                                                                                    | JES TO YOUR AD           | COUNT                            | © Currer<br>Currer                              | Contributions<br>e O 20 day (  | ) Year to-dr                               |
| Monthly I<br>Smat Security (1.32)<br>This Plan S42<br>My Portfolio<br>View                                                              | e Outrage<br>Durta                                     | Sampi D<br>1803                                                                                                    |                         | AKE CHANE                                                                                                    | JES TO YOUR AD           | COUNT                            | Currer                                          | Contributions<br>n. O 30-day ( | Veer to de                                 |
| Menthy i<br>Social Security 31.341<br>The Pen 244<br>My Portfolio<br>Vers<br>Overniew                                                   | incente Sources<br>Outraine<br>Direction<br>V          | Samp 30<br>13003<br>Performance Mo<br>1-year                                                                                                    | stel                    |                                                                                                    | JES TO YOUR AU           | COUNT                            | (a) Currer<br>(a) Currer<br>(c)                 | Contributions                  | Veerto-de                                  |
| Monthly (  Social Sensity (1.35)  The Ren 244  My Portfolio  Vers  Overview  Neestoner Name                                             | Contraction<br>Description<br>Description              | Samp (2)<br>(2)(2)<br>Performance Mr<br>1-year<br>Fund ED                                                                                                    |                         | AXE CHANE                                                                                                    | DES TO YOUR AU           | COUNT Asset Class                | Currer<br>Currer<br>Currer                      | Contributions                  | Ven to di<br>N RATE<br>Belance             |
| Austrity of<br>Social Results (12.55<br>This This Ten 24.5<br>My Portfolio<br>Vers<br>Cvensiev<br>Meestoorek Name<br>DFA Emerging Marke | Income Sources  Custope  Custope  To Core Equity  deta | Performance Mc<br>1 year<br>1 gent<br>1 gent<br>1 | stel<br>Pice<br>\$25.01 | ARE CHANE<br>Channel<br>Comment<br>Comment<br>C | Perturnance<br>27.21%    | Asset Class<br>Diversified Dreps | (e) Currer<br>(c) Currer<br>(c) U               | Contributions                  | Ven to-di<br>N RATE<br>Balance<br>99.20% I |

At the top right corner of the **Participant Dashboard**, you will find these three options:

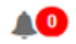

Plan Messages from RPC

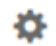

- Change your Password or Upload a File to RPC
- Sign off the Secure Website

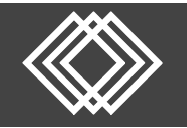

## **Participant Website Guide**

Within the Manage Your Account tab, you will find the following:

- Edit Your Personal Information Edit or update your general information
- Edit Your Beneficiaries Edit or update your beneficiaries
- Investment Information and Returns View the funds available in your plan
- Make Changes to Your Account Change Elections, Move money, rebalance your account or change your contribution rates
- Review Transaction History
   View your transaction history
- Web Request History View changes requested in your account
- View Your Personal Rate of Return View Rate of Return dates and percentages
- Loans Options View outstanding loan and quick loan Calculator

| Manage Your Account Retirement Resources |
|------------------------------------------|
| Edit Your Personal Information           |
| Edit Your Beneficiaries                  |
| Investment Information and Returns       |
| Make Changes to Your Account             |
| Review Transaction History               |
| Web Requests 7 4 2 2 7 1 3               |
| View Your Personal Rate of Return        |
| Loan Options                             |

| Retirement Resources Forms, Documents | and Reports |
|---------------------------------------|-------------|
| Retirement Calculator                 |             |
| Newsletters<br>alance                 | ontributio  |
| Financial Education                   |             |
| Investment Term Glossary              |             |
| Other Financial Calculators           |             |

Within the **Retirement Resources** tab, you will find the following:

- Retirement Calculator
   Estimate your income and savings that
  - you will have when you retire
- Newsletters View our current information
- Financial Education Find relevant articles, tools and questions that have been answered by CPAs
- Investment Term Glossary Glossary of General Investment Related Terms
- Other Financial Calculators Home, Personal, Retirement, Savings, Business Finance and Tax Estimators

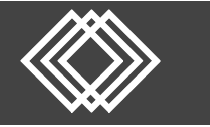

Within the Forms, Guides, & Documents tab, you will find the following:

- Forms and Documents Access Participant Forms Access Plan Documents
- Website Guides Access to available Website Guides

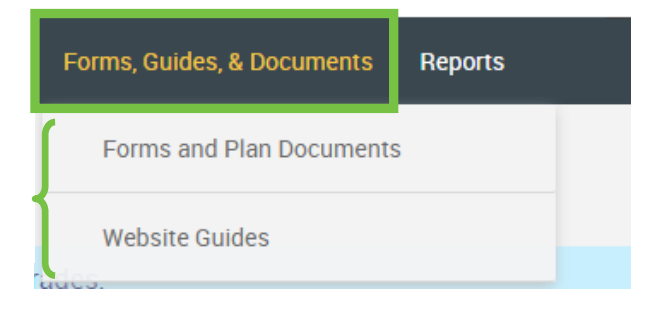

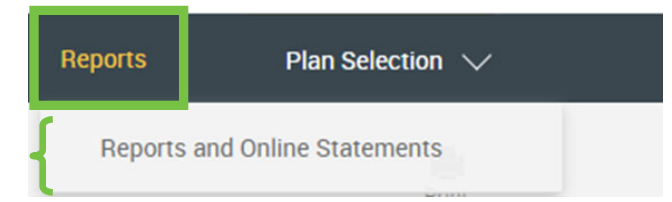

Within the **Reports** tab, you will find the following:

• Reports and Online Statements Generate and Review Reports within our Reports Package